## ระบบ Room booking

ระบบการอำนวยความสะดวกในการขอใช้พื้นที่ สำนักกิจการพิเศษ โดย โครงการอาคารอเนกประสงค์ปฏิบัติการ วิชาชีพธุรกิจ (โรงแรมสวนดุสิต เพลส) มีการจัดระบบการอำนวยความสะดวกในการขอใช้พื้นที่และการจองห้อง ประชุม/สัมมนา/ห้องเพื่อจัดทำกิจกรรมสร้างสรรค์ ต่าง ๆ โดยมีการประสานงาน เชื่อมโยงกับสำนักวิทยบริการและ เทคโนโลยีสารสนเทศ เพื่อใช้ระบบออนไลน์ Room Booking The Suan Dusit Place ในการจองเพื่ออำนวยความ สะดวก รวดเร็วต่อการดำเนินงานของหน่วยงานมหาวิทยาลัย สามารถจอง **1)** ผ่านเว็บไซต์ https://roombooking.dusit.ac.th โดยผู้ใช้สามารถ **2)** Login เข้าระบบ ผ่านข้อมูลส่วนบุคลากร Username และ Password เดียวกับเข้าใช้ระบบอินเทอร์เน็ตของมหาวิทยาลัยและทำการจองห้องได้ด้วยตนเอง **3)** คลิก เข้าระบบ Room Booking เลือก เมนู The Suan Dusit Place ห้องประชุมสัมมนาและห้องจัดเลี้ยง **4)** บันทึกข้อมูลและ รายละเอียดการจองตามแบบฟอร์ม บันทึกข้อมูลการจองห้องประชุม สัมมนาและจัดเลี้ยง แล้วกด บันทึก และรอการ อนุมัติจากเจ้าหน้าที่ Admin **5)** กด บันทึก และรอการอนุมัติจากเจ้าหน้าที่ Admin ถือเป็นการจองห้องเสร็จสมบูรณ์

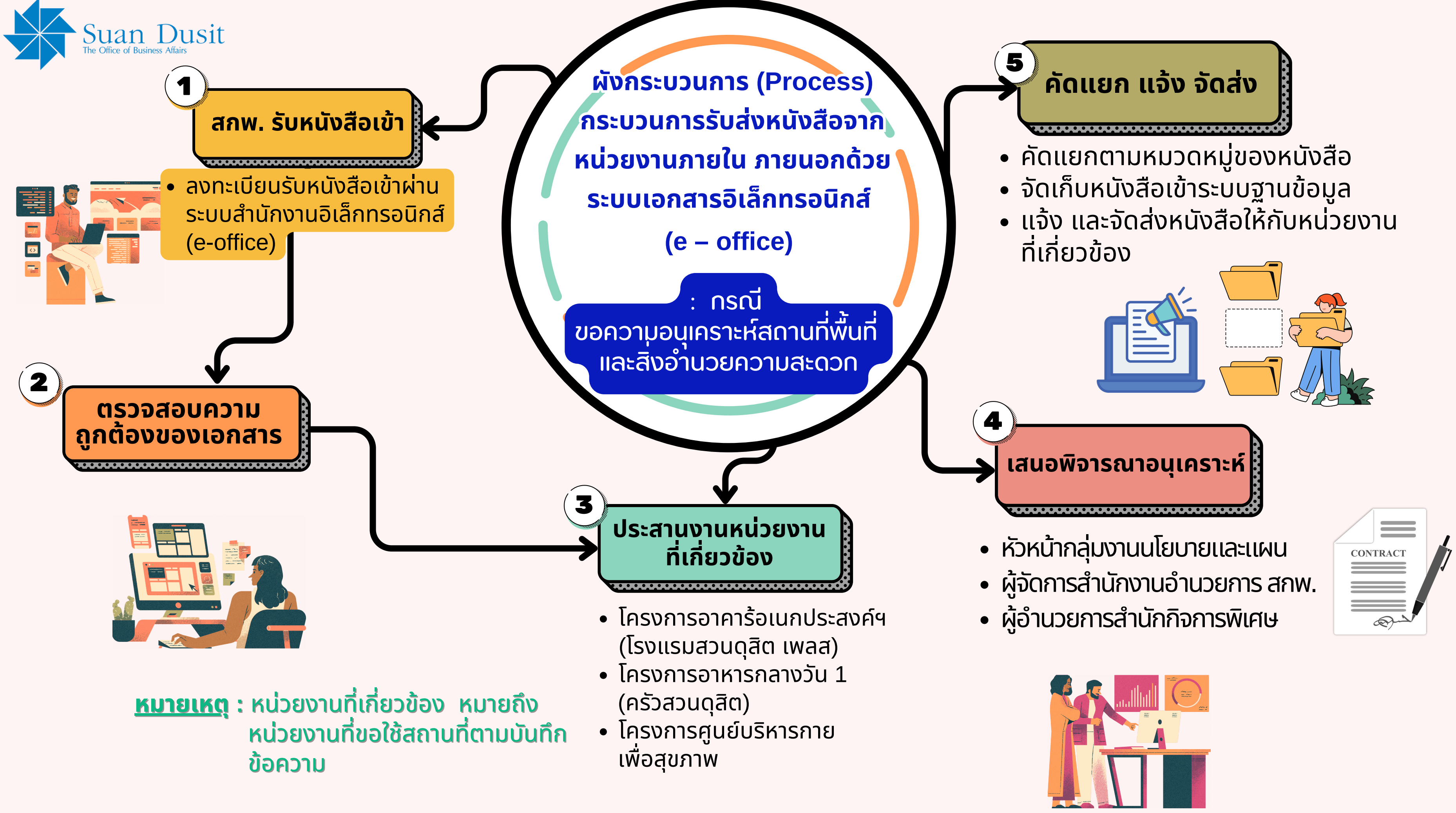

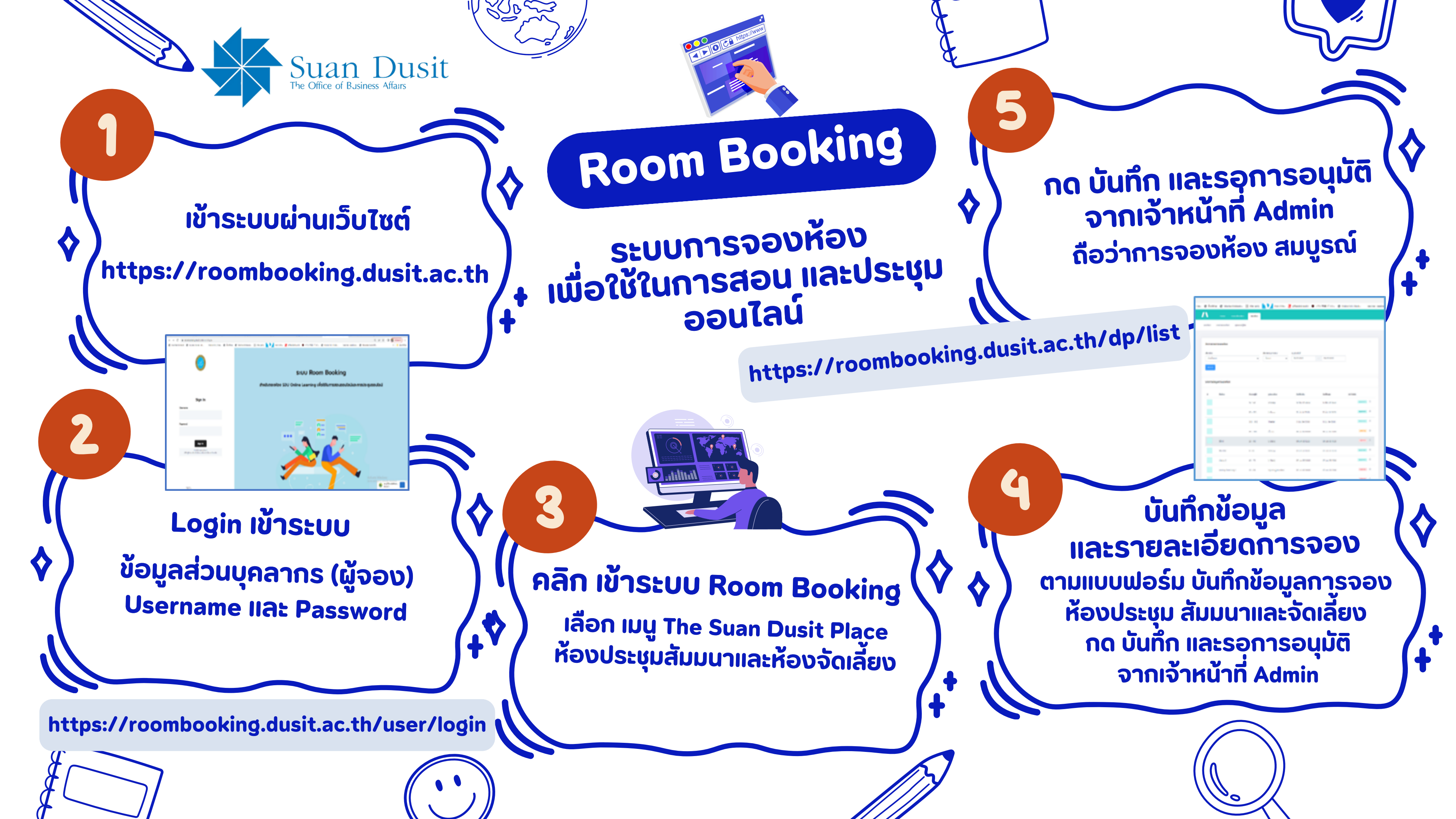